| CIEE SCHOOL                                                                                               | Class1                    |                |                         |                                       |                       |                                                                           |                                                    |            | Ī |
|----------------------------------------------------------------------------------------------------|---------------------------|----------------|-------------------------|---------------------------------------|-----------------------|---------------------------------------------------------------------------|----------------------------------------------------|------------|---|
|                                                                                                    |                           |                |                         |                                       |                       |                                                                           |                                                    |            |   |
| ACTIVITY                                                                                                  | ASSIGNMENTS               | 6              | ROSTER                  | REPORTS                               |                       |                                                                           |                                                    |            |   |
| Add / Edit Assignment Cancel                                                                              |                           |                |                         |                                       |                       |                                                                           |                                                    |            |   |
|                                                                                                    |                           |                |                         |                                       |                       |                                                                           |                                                    |            |   |
| Create a new ass                                                                                          | signment by selecting     | g the follow   | wing options a          | nd save the assignr                   | nent. * Requir        | ed options                                                                |                                                    |            |   |
|                                                                                                    |                           |                |                         |                                       |                       |                                                                           |                                                    |            |   |
| Select an Administ                                                                                        | trator Assignment :       |                |                         |                                       |                       |                                                                           |                                                    |            |   |
| ● No                                                                                                    | Yes                       | Г              | — 以下の中か                 | ら選択                                   |                       |                                                                           |                                                    |            |   |
| Assignment Type:                                                                                          |                           |                | Topic Lib     Scored In | raryCriterion 付属<br>structor Topic 教育 | のトピックから<br>言が作成するト    | 選択<br>ピック(E-rater® によろスコフ                                                 | <b>ッ</b> とフィードバック                                  | あり)        |   |
| Topic Library                                                                                             | •                         |                | Text Edito              | structor ropic 软j<br>or 教員が作成する       | ョルイドルのるト<br>トピック(E-ra | ter®によるフィードバックあ                                                           | 9)                                                 | (((0))     |   |
| *Level:                                                                                                   | *                         | Mode:          |                         | *Prompt:                              |                       | View Tenis Libera                                                         | 5                                                  |            |   |
| ↑ TOEFL, GRE, Colle                                                                                       | ge 1st Year, 10th 1       | Persuasive     | , Expository, Na        | rative ↑絞り込ま                          | れた Prompt の?          | ネイトル                                                                      |                                                    |            |   |
| * Assignment Nan                                                                                          | ne:                       | なこり りょ         | 517                     | を選択                                   |                       |                                                                           |                                                    |            |   |
|                                                                                                    |                           |                |                         | ← Assignment                          | 名 * を設定               | *Assignment 名について                                                         |                                                    |            |   |
| * Assignment Tex                                                                                          | t:                        |                |                         |                                       |                       | Assignment 名が 40 バイトを越<br>確認されました (2015 年 1                               | えると提出が完了し;<br>2月21日現在)                             | ない不具合が     |   |
|                                                                                                    |                           |                |                         |                                       |                       | 日本語等の全角文字を使用する                                                            | 場合は 1 文字 =3 バイ<br>*注音ください                          | ′トで換算し、    |   |
| Additional Materia                                                                                        | l:                        |                |                         |                                       |                       | <ul> <li>"Final Assignment 後期最終調<br/>× "Final Assignment 後期最終調</li> </ul> | - 元念、7220。<br>課題 _ 再 " (約 39 バイ<br>理題再提出 " (約 44 バ | ト)<br>(イト) |   |
| Reference Link:                                                                                           |                           | Display Na     | ime:                    | Add                                   | ←インター:                | ネットトのリンクを追加(複数                                                            | 如合加可)                                              |            | ~ |
|                                                                                                    |                           |                |                         |                                       |                       |                                                                           |                                                    |            | - |
|                                                                                                    |                           |                |                         |                                       | -                     |                                                                           |                                                    |            |   |
| Plan Options:                                                                                             |                           |                | sign o Dian             |                                       | <b>⋋=⊓.</b> ⇔         |                                                                           |                                                    |            |   |
|                                                                                                    |                           |                | sigil a Fiall 🗧         | 利用可能なノノノク                             | Jidke                 |                                                                           |                                                    |            |   |
| Assignment Option                                                                                         | ns:                       |                |                         |                                       |                       |                                                                           |                                                    |            |   |
| Spell Check                                                                                               | ←スペルチェック機能                | E(デフォ,         | ルト=オン):                 | Student がスペルチ                         | エック機能を修               | 見えるようになります。                                                               |                                                    |            |   |
| I Save Draft →                                                                                            | 頬詰群典機能(アノオ<br>- ドラフトの保友(デ | -ルト=オ<br>フナルト= | 2): Student             | の規設辞典機能を使<br>こすると 教員は保護               | えるようになり<br>ちゃれた ドラフ   | 'より。<br>トた閲覧したりコメントした                                                     | りできるとうにたい                                          |            |   |
| CL Save Drail ← トラノトツ床仔(アノオルト=オノ)・オノに9 ると、教員は味仔されにトラノトを閲覧したりコメノトしたりぐさるようになります。                            |                           |                |                         |                                       |                       |                                                                           |                                                    |            |   |
| ■ Linit Students IU IU Attempts 〒Cの Assignment で提口可能な単数を改走(1 単提口し、ての後 ReVise 機能で書き世して提出9 る場合は「2」)         |                           |                |                         |                                       |                       |                                                                           |                                                    |            |   |
|                                                                                                    |                           |                | indiated                |                                       | 1 - 3 2/+ 3 .         |                                                                           |                                                    |            |   |
| Peer Review:                                                                                              |                           | ( <u> </u>     |                         |                                       |                       |                                                                           |                                                    |            |   |
| ⊖Yes ®No                                                                                                  | ← Peer Review 機能          | (デフォル          | ト=オフ)(Pe                | er Review 機能につい                       | いては、Apper             | idix A をご覧ください)                                                           |                                                    |            |   |
| Show Trait Feedba                                                                                         | <b>ck:</b> ←表示するフィ        | ードバック          | クの選択                    |                                       |                       |                                                                           |                                                    |            |   |
| ✓ Organization I                                                                                          | Development               |                |                         |                                       |                       |                                                                           |                                                    |            |   |
| I Grammar                                                                                                 |                           |                |                         |                                       |                       |                                                                           |                                                    |            |   |
| ✓ Usage                                                                                                   |                           |                |                         |                                       |                       |                                                                           |                                                    |            |   |
| Style                                                                                                    |                           |                |                         |                                       |                       |                                                                           |                                                    |            |   |
| ✓ Writer's Samp                                                                                           | le                        |                |                         |                                       |                       |                                                                           |                                                    |            |   |
| → Student に表示する評価 → Advisory* 判定の場合の各評価表示有無("Yes" を推奨)<br>Show Results to Student: When Advisory Present: |                           |                |                         |                                       |                       |                                                                           |                                                    |            |   |
| Criterion Scor                                                                                            | е                         | ⊖Yes           | ● No                    | 以下のような                                | 場合にスコアと               | よ別に Advisory の判定が出ること                                                     | があります。                                             |            |   |
| Trait Feedbac                                                                                             | k Analysis Chart          | ⊖Yes           | No                      | ・エッセイ<br>・同じ内容                        | の内容がトピックを繰り返してい       | クと関係無いとみなされた場合<br>るとみなされた場合                                               |                                                    |            |   |
| Trait Levels                                                                                              |                           | ⊖Yes           | ● No                    | ・問題文の<br>Advisory の判                  | 繰り返しをして<br>」定が出た場合で   | いるとみなされた場合、など<br>もスコア等を表示させる場合は                                           | 「Yes」を選択                                           |            |   |
| Deadline: ← Ass                                                                                           | ignment の有効期間             |                |                         | してくださ                                 | きい。                   |                                                                           |                                                    |            |   |
| ⊖Yes <sup>®</sup> No                                                                                      |                           |                |                         |                                       |                       |                                                                           |                                                    |            |   |
|                                                                                                    |                           |                |                         |                                       | , TA                  | ず [Sava] た/                                                               |                                                    | Save       |   |
|                                                                                                    |                           |                |                         |                                       | <u>×</u>              |                                                                           |                                                    |            |   |